## How to Setup Bank File Format

1. Enter the name of the bank file format in the Name field.

Name:

2. In the Format field, click the dropdown button to show the combo box where Positive Pay, ACH, Bank Statement and ACH From Customer options are available. Select the format you would like to create.

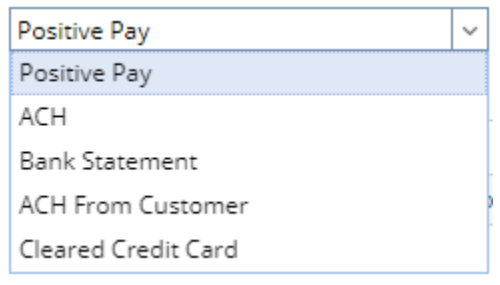

3. In the File Type, select the type of file you would like to have as output file.

| File Type: | CSV | ~ |
|------------|-----|---|
|            | CSV |   |
|            | TSV |   |
|            | TXT |   |

4. Setup these tabs.

- a. Account Header Record
- b. Logon Record
- c. Check Record
- d. Trailer Record
- e. Void Trailer Record
- \*Note:
  - i. Bank Statement Format will enable Check Record tab only and for ACH and Positive Pay all tabs will be available.
- ii. In ACH From Customer Format, Check Record tab will be Invoice Record tab.
- 5. Click **Save toolbar button** to save the record.
- 6. Click Close toolbar button to close the screen.
- 1. Enter the name of the bank file format in the Name field.

Name:

2. In the **Format field**, click the dropdown button to show the combo box where Positive Pay, ACH, Bank Statement and ACH From Customer options are available. Select the format you would like to create.

| Format | Positive Pay      | ~ |
|--------|-------------------|---|
|        | Positive Pay      |   |
|        | ACH               |   |
|        | Bank Statement    |   |
|        | ACH From Customer |   |
|        |                   |   |

3. In the File Type, select the type of file you would like to have as output file.

| File Type: | CSV | ~ |
|------------|-----|---|
|            | CSV |   |
|            | TSV |   |
|            | ТХТ |   |

- 4. Setup these tabs.
  - a. Account Header Record
  - b. Logon Record
  - c. Check Record
  - d. Trailer Record
  - e. Void Trailer Record \*Note:
    - i. Bank Statement Format will enable Check Record tab only and for ACH and Positive Pay all tabs will be available.
       ii. In ACH From Customer Format, Check Record tab will be Invoice Record tab.
- 5. Click Save toolbar button to save the record.

- 6. Click Close toolbar button to close the screen.
- 1. Enter the name of the bank file format in the Name field.

| Name: |
|-------|
|-------|

 In the Format field, click the dropdown button to show the combo box where Positive Pay, ACH and Bank Statement options are available. Select the format you would like to create.

| cord Tra<br>ACH<br>Bank Statement | Format: Positive Pay |     | ~              |  |
|-----------------------------------|----------------------|-----|----------------|--|
| ACH<br>Bank Statement             |                      | _   | Positive Pay   |  |
| Bank Statement                    | cord Tra             | ACH |                |  |
|                                   |                      |     | Bank Statement |  |

3. In the File Type, select the type of file you would like to have as output file.

| File Type: | CSV | ~ |
|------------|-----|---|
|            | CSV |   |
|            | TSV |   |
|            | TXT |   |

- 4. Setup these tabs.
  - a. Account Header Record
  - b. Logon Record
  - c. Check Record
  - d. Trailer Record
  - e. Void Trailer Record
  - \*Note: Bank Statement Format will enable Check Record tab only and for ACH and Positive Pay all tabs will be available.
- 5. Click Save toolbar button to save the record.
- 6. Click Close toolbar button to close the screen.
- 1. Enter the name of the bank file format in the Name field.

| Name: |  |
|-------|--|
|-------|--|

2. In the Format field, click the dropdown button to show the combo box where Positive Pay, ACH and Bank Statement options are available. Select the format you would like to create.

| Format:  |     | Positive Pay   | ~ |
|----------|-----|----------------|---|
|          | _   | Positive Pay   |   |
| cord Tra | ACH |                |   |
|          |     | Bank Statement |   |
| -        |     |                |   |

3. In the File Type, select the type of file you would like to have as output file.

| File Type: | CSV | ~ |
|------------|-----|---|
|            | CSV |   |
|            | TSV |   |
|            | TXT |   |

- 4. Setup these tabs.
  - a. Account Header Record
  - b. Logon Record
  - c. Check Record
  - d. Trailer Record
  - e. Void Trailer Record
  - \*Note: Bank Statement Format will enable Check Record tab only and for ACH and Positive Pay all tabs will be available.
- 5. Click Save toolbar button to save the record.
- 6. Click Close toolbar button to close the screen.
- 1. Enter the name of the bank file format in the Name field.

Name:

2. In the Format field, click the dropdown button to show the combo box where Positive Pay, ACH and Bank Statement options are available. Select the format you would like to create.

| Forma    | at: | Positive Pay   |  |
|----------|-----|----------------|--|
|          |     | Positive Pay   |  |
| cord Tra | ACH |                |  |
|          |     | Bank Statement |  |
| - ·      |     | PT 1 1 1 1     |  |

3. In the File Type, select the type of file you would like to have as output file.

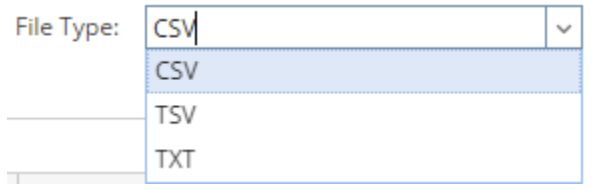

- 4. Setup these tabs.
  - a. Account Header Record
    b. Logon Record
    c. Check Record

  - d. Trailer Record
  - e. Void Trailer Record
  - \*Note: Bank Statement Format will enable Check Record tab only and for ACH and Positive Pay all tabs will be available.
- 5. Click Save toolbar button to save the record.
- 6. Click Close toolbar button to close the screen.